# Universidad Autónoma de Baja California

# Coordinación de Formación Básica

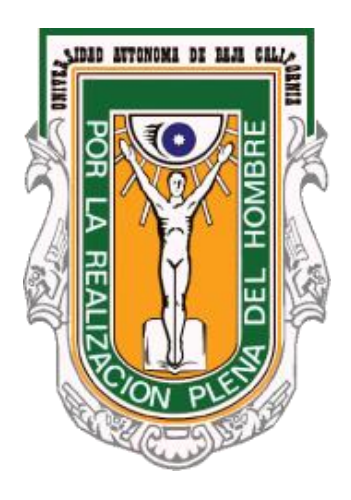

# Sistema Institucional de Tutorías

Manual de usuario: Responsable de Tutores

Julio de 2014

| Índice                                                           |   |
|------------------------------------------------------------------|---|
| ntroducción                                                      | 1 |
| Acceso a sitio en Web del Sistema Institucional de Tutorías      | 2 |
| ¿Que necesito para acceder al Sistema Institucional de Tutorías? | 2 |
| niciar sesión                                                    | 3 |
| Página de Inicio                                                 | 7 |
| Datos de contacto                                                | 7 |
| Tutor/Tutorados                                                  | С |
| Relación tutor/tutorados10                                       | C |
| Cambiar tutor                                                    | 2 |
| Alumnos sin tutor asignado                                       | 2 |
| Asignar tutor                                                    | 3 |
| Consulta por alumno                                              | 3 |
| Talleres14                                                       | 4 |
| Naterial de Consulta                                             | 5 |
| Reportes                                                         | 5 |
| Relación tutor/tutorados10                                       | 5 |
| Relación de alumnos sin tutor                                    | 9 |
| Reporte de tutorías                                              | C |
| Reporte de canalizaciones                                        | 3 |
| Reporte de evaluación a tutor24                                  | 4 |
| Reporte de autoevaluación2                                       | 5 |
| Cerrar sesión27                                                  | 7 |

### Introducción

El Sistema Institucional de Tutorías tiene el propósito de automatizar los procesos que intervienen en las tutorías, de esta forma se obtendrán resultados homologados que proporcionarán información con la cual se podrá trabajar para lograr mejores resultados en este proceso de acompañamiento al alumno.

En las Unidades Académicas facilitará la comunicación entre los usuarios (tutortutorado), integrará la información en expedientes, se dará seguimiento con mayor facilidad a la trayectoria académica de los estudiantes y proporcionará reportes y evaluaciones que facilitarán el trabajo del tutor.

Al alumno le proporcionará una vista de su trayectoria académica más amplia ya que lo mantendrá informado de temas de interés vital para el desarrollo y óptima culminación de su proyecto académico.

Para los tutores el acceso a los reportes y expedientes de manera virtual será mucho más rápido tanto en la asignación de tutores como en el seguimiento de la tutoría en su Unidad Académica.

Este sistema se encuentra divido en cuatro módulos: Tutorado (alumno), Tutor, Coordinador de tutores y Administrador del sistema. Cada módulo tiene funciones específicas dentro del proceso global.

El presente documento es una guía para el módulo de **Responsable de Tutores**, en este manual explicamos cada uno de las opciones disponibles, incluyendo imágenes para hacer más intuitiva la explicación de los procesos más comunes correspondientes a este módulo, como son: **Datos de contacto**, **Tutor/Tutorados**, **Talleres**, **Material de consulta**, **Reportes** y **Cerrar sesión**.

Esperando que este manual le sea de utilidad, además de invitarle para que nos haga llegar sus comentarios y/o sugerencias que permitan mejorar en beneficio de todos, tanto el Sistema Institucional de Tutorías, como este manual. Acceso a sitio en Web del Sistema Institucional de Tutorías.

#### ¿Que necesito para acceder al Sistema Institucional de Tutorías?

No es necesario instalar ningún programa, ni tener conocimientos técnicos, sólo necesita tener conexión a Internet y acceder mediante un navegador de Internet a la siguiente dirección:

#### http://tutorias.uabc.mx

A continuación le mostrará la página principal, la cual consta de cuatro módulos principales: **Tutorado** (alumno), **Tutor**, **Responsable de tutores** y **Administrador del sistema**.

|        | UNIVERSIDAD AU                                                                                                    | itónoma de baja<br>FUCIONAL DI                                                                                                    | california<br>E TUTORÍAS               |
|--------|----------------------------------------------------------------------------------------------------|----------------------------------------------------------------------------------------------------|----------------------------------------|
| Inicio | Directorio de responsables                                                                                                    | Calendario de talleres                                                                                                    | Preguntas frecuentes                   |
|        | Para acceder introduce<br>UABC y selecciona el ti<br>USUARC y selecciona el ti<br>USUARIO<br>USUARIO<br>Contraseña<br>Contraseña<br>Contraseña<br>Contraseña<br>Contraseña<br>Contraseña<br>Contraseña<br>Contraseña<br>Contraseña<br>Contraseña<br>Contraseña<br>Contraseña<br>Contraseña<br>Contraseña<br>Contraseña | ciar Sesión<br>tu usuario y contraseña de corre<br>po de usuario.<br>ores<br>stema<br>ores (Solo consulta)<br>hiciar sesión             |                                        |
| Edif   | Coordinaci<br>icio de Rectoría Av. Álvaro Obregón sin nu<br>Tel. 01(686)552-86-<br>Horario de atención: Lunes a Vi                                                                                                    | ón de Formación Básica<br>imero, Colonia Nueva C.P. 21100., N<br>16, E-Mail: cofoba@uabc.edu.mx<br>ernes de 8:30 a 13:30 y de 15:30 a 1 | 1exicali, Baja California<br>9:00 hrs. |

Figura 1. Página principal

También, desde la página principal tenemos accesos a las siguientes opciones:

Directorio de Responsables de Tutores: Al seleccionar esta opción, este sistema desplegará una ventana con información relacionada con los datos de responsables de tutores qué estén registrados, la búsqueda deberá ser de acuerdo con los

diferentes criterios de selección, tales como: campus, municipio, unidad académica; como se muestran en la siguiente figura:

|           | sponsables   | de tutorias                   |           |                   |            |
|-----------|--------------|-------------------------------|-----------|-------------------|------------|
|           | Campus:      | Todos los campus              | T         | Ciudad: Todas las | ciudades 🔻 |
| Unida     | d Académica: | Todas las unidades académicas |           |                   | Buscar     |
| sponsable | es de tutor  | ías                           |           |                   |            |
| nbre      |              | Unidad académica              |           | Lugar de atención | Horario    |
|           |              | !No                           | hay datos | disponibles!      |            |

Figura 2. Directorio de responsables de tutores

Por ejemplo, buscar información de responsables qué cumplan con los siguientes criterios de selección:

Campus = **MEXICALI**, Municipio= **MEXICALI**, Unidad académica = **<Todas las unidades académicas>** (opción **DEFAULT**), como se muestran en la siguiente pantalla:

Al seleccionar estos criterios, este sistema desplegará en pantalla la información de los responsables de tutores registrados que cumplan con los criterios especificados; y el resultado sería como se muestra en la siguiente pantalla:

| Inicio Dir                          | ectorio de responsables                                  | Calendario de talleres                                                   | Preguntas frecuentes                                                          |
|-------------------------------------|----------------------------------------------------------|--------------------------------------------------------------------------|-------------------------------------------------------------------------------|
| rectorio de responsables de t       | utorías                                                  |                                                                          |                                                                               |
| Campus: Me                          | exicali 🔹                                                | Ciudad: MEXICALI                                                         |                                                                               |
| Unidad Académica: To                | das las unidades académicas                              |                                                                          | Buscar                                                                        |
| Responsables de tutorías            |                                                          |                                                                          |                                                                               |
|                                     | Unidad académica                                         | Lugar de atención                                                        | Horario                                                                       |
| OMAN GALVEZ REY DAVID               | FACULTAD DE CIENCIAS HUMANAS                             | Laboratorio de Informatica                                               | lunes a viernes de 9:00 a 11:00                                               |
| IGUERA GONZALEZ RICARDO             | FACULTAD DE ARTES                                        | 2do. piso del edificio de Danza, Área<br>de Coordinación                 | De Lunes a Viernes de 10:00 a 13:00 y<br>de 15:00 a 16:00                     |
| ERMUDEZ HURTADO ROSA MARIA          | INSTITUTO DE INVESTIGACIONES EN<br>CIENCIAS VETERINARIAS |                                                                          |                                                                               |
| OPKINS OLEA ALMA ADRIANA            | FACULTAD DE ODONTOLOGIA<br>MEXICALI                      | Dirección de la Facultad de<br>Odontología                               | de Lunes a Viernes de 8am a 15:00<br>hras 6861175114 cel. 5573268<br>facultad |
| ODRIGUEZ LUCAS SAMUEL NICOLAS       | FACULTAD DE DEPORTES                                     | Oficina de Coordinación de<br>Formación Básica, Escuela de<br>Deportes   | Lunes a Viernes 09:00 a 14:00 Hrs<br>16:00 a 19:00 Hrs                        |
| ERNANDEZ MEDINA ROSALBA<br>AQUEL    | FACULTAD DE CIENCIAS<br>ADMINISTRATIVAS                  | Area de orientación Educativa y<br>Psicológica                           | De 4- 8 p.m. de lunes a viernes                                               |
| ALCEDO PEREDIA ISABEL               | FACULTAD DE CIENCIAS SOCIALES Y POLITICAS                | Laboratorio de Cómputo                                                   | Lunes a Viernes De 12:00 pm a 8:00<br>pm                                      |
| IAGANA ROSAS ANABEL                 | FACULTAD DE ENFERMERIA                                   |                                                                          |                                                                               |
| ODRIGUEZ VALENZUELA PALOMA          | FACULTAD DE ARQUITECTURA Y<br>DISEÑO                     | Facultad de Arquitectura y Diseño /<br>Edificio central / cubículo No. 4 | Lunes a viernes de 8 am a 4 pm                                                |
| ODRIGUEZ PEDRAZA LETICIA<br>ABRIELA | FACULTAD DE ENFERMERIA                                   | Cubículo Formación Básica                                                | Responsable de Tutorías: viernes 10<br>13 lun, mar, juev de 8 a 11 lun a vier |

Figura 3. Resultados de búsqueda en Directorio de responsables

Si al seleccionar esta opción, este sistema no encontró información según criterios de búsqueda, desplegará una ventana con el mensaje:" **NO se encontró información**".

**Calendario de Talleres:** Al seleccionar esta opción, el sistema desplegará información con datos de los cursos o talleres qué están registrados, la búsqueda deberá ser de acuerdo con los diferentes criterios de selección, tales como: campus, municipio, unidad académica, rango de fechas con formato: de día/mes/año, como según se muestran en la siguiente figura:

| Inicio<br>rio de talleres | Directorio de responsables      | Calendario de talleres | Preguntas frecuentes |
|---------------------------|---------------------------------|------------------------|----------------------|
| Campus                    | : Todos los campus              | ▼ Ciudad: Todas        | las ciudades 🔹       |
| Unidad Académica          | : Todas las unidades académicas |                        | T                    |
| Del día                   | : al:                           | Buscar                 |                      |
| dario de tallere          | 5                               |                        |                      |
| Descripción               | uus kas                         | Dirigido a             | 3                    |

Figura 4. Calendario de talleres

Por ejemplo, buscar información de Talleres registrados en el sistema, qué cumplan con los siguientes criterios de selección:

Campus = MEXICALI, Municipio= MEXICALI, Unidad académica = FACULTAD DE CIENCIAS HUMANAS, del día: 03/01/2011 al 31/10/2011, al seleccionar estos criterios, este sistema desplegará una ventana con información de los talleres que cumplan con los criterios especificados:

| UNIVERSIDAD AUTÓNOMA DE BAJA CALIFORNIA<br>SISTEMA INSTITUCIONAL DE TUTORÍAS |                                          |                                                                     |                   |                                                       |     |  |  |
|------------------------------------------------------------------------------|------------------------------------------|---------------------------------------------------------------------|-------------------|-------------------------------------------------------|-----|--|--|
|                                                                              | Inicio                                   | Directorio de responsables                                          | Calendario de t   | talleres Preguntas frecuentes                         |     |  |  |
| Calendario                                                                   | de talleres                              |                                                                     |                   |                                                       |     |  |  |
| Calandar                                                                     | Campus:<br>Jnidad Académica:<br>Del día: | Mexicali<br>FACULTAD DE CIENCIAS HUMAN<br>03/01/2011 al: 31/10/2011 | Ciudad: AS Buscar | MEXICALI T                                            |     |  |  |
| Fecha                                                                        | Descripción                              |                                                                     |                   | Dirigido a                                            |     |  |  |
| 2011-10-31                                                                   | TALLER TUTORIA                           | s.                                                                  |                   | ALUMNOS DE NUEVO INGRESO                              | Q   |  |  |
| 2011-10-31                                                                   | TALLER BIOLOGI                           | A MOLECULAR                                                         |                   | ALUMNOS DE 5TO SEMESTRE DE MEDICINA                   |     |  |  |
| 2011-10-29                                                                   | CURSO DE SISTE                           | MA INSTITUCIONAL DE TUTORIAS                                        |                   | TUTORES                                               | Q   |  |  |
| 2011-10-29                                                                   | TALLER SERVICIO                          | ) SOCIAL                                                            |                   | ALUMNOS DE NUEVO INGRESO DE LA CARRERA D<br>AGRONOMIA | E 🔍 |  |  |
| 2011-10-28                                                                   | REALIZACION DE                           | HORARIOS                                                            |                   | TUTORES                                               |     |  |  |
| 2011-10-28                                                                   | ORTOGRAFIA                               |                                                                     |                   | ALUMNOS                                               |     |  |  |
|                                                                              | TALLER DE SER.                           | 200                                                                 |                   | ALUMOS 1ER SEMESTRE                                   | Q   |  |  |
| 2011-10-28                                                                   |                                          | 50C.                                                                |                   |                                                       |     |  |  |
| 2011-10-28                                                                   | TALLER ALUMNO                            | DS PRIMER INGRESO                                                   |                   | ALUMNOS DE PRIMER INGRESO                             |     |  |  |

Figura 5. Resultados de búsqueda en Calendario de talleres

Además, se desean conocer más datos relacionados con el TALLER, del día 18/10/2011, dirigido a PÚBLICO EN GENERAL, seleccionar con el puntero del ratón (mouse) la información de la cual desea conocer, presionar **Más información** el resultado sería como según se muestran en la siguiente pantalla:

Falta imagen

**Preguntas frecuentes:** al seleccionar esta opción, este sistema desplegará información de las preguntas que con más frecuencia se nos han hecho llegar, la búsqueda deberá ser de acuerdo con los diferentes criterios de selección, al presionar **Buscar**, este sistema encontrara las preguntas frecuentes relacionadas con **Alumnos, Tutores y Responsables de tutores**, como se muestran en la siguiente figura:

| as frecuentes de: | Alumnos                      | •                                                                                                  | Buscar                                                                                                  |                                                                                                    |                                                                                                    |
|-------------------|------------------------------|----------------------------------------------------------------------------------------------------|----------------------------------------------------------------------------------------------------|----------------------------------------------------------------------------------------------------|----------------------------------------------------------------------------------------------------|
|                   | Tutores<br>Responsables de t | utores                                                                                             |                                                                                                    |                                                                                                    |                                                                                                    |
|                   | Respuesta                    |                                                                                                    |                                                                                                    |                                                                                                    |                                                                                                    |
|                   | ino nay dau                  | os disponibles:                                                                                    |                                                                                                    |                                                                                                    |                                                                                                    |
|                   |                              |                                                                                                    |                                                                                                    |                                                                                                    |                                                                                                    |
|                   | as frecuentes de:            | as frecuentes de: Alumnos<br>Alumnos<br>Tutores<br>Responsables de tr<br>Respuesta<br>INo hay dato | as frecuentes de: Alumnos  Alumnos Tutores Responsables de tutores Respuesta !No hay datos disponibles! | as frecuentes de: Alumnos  Alumnos Tutores Responsables de tutores Respuesta INo hay datos disponibles! | as frecuentes de: Alumnos  Alumnos  Tutores  Responsables de tutores  Respuesta INo hay datos disponibles! |

Figura 6. Preguntas frecuentes

Al seleccionar una opción y presionar el botón de *Buscar*, el sistema desplegará información de las preguntas que con más frecuencia han hecho llegar según el tipo de usuario seleccionado, así como su respuesta o solución, el resultado sería como según se muestran en la siguiente figura:

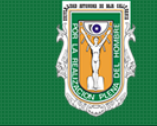

# universidad autónoma de baja california SISTEMA INSTITUCIONAL DE TUTORÍAS

| Inicio                                                           | Directorio de responsables                                         | Calendario de talleres                                                                                                  | Preguntas frecuentes                                                                                     |
|------------------------------------------------------------------|--------------------------------------------------------------------|----------------------------------------------------------------------------------------------------|----------------------------------------------------------------------------------------------------|
| Preguntas frecuentes                                             |                                                                    |                                                                                                    |                                                                                                    |
|                                                                  | Preguntas frecuentes de: Alumnos                                   | • Ви                                                                                                    | Iscar                                                                                                    |
| Preguntas frecuente                                              | 25                                                                 |                                                                                                    |                                                                                                    |
| Pregunta                                                         | Respu                                                              | esta                                                                                                    |                                                                                                    |
| ¿Cómo se dan cuenta Tutor o<br>programada una Tutoría?           | el Tutorado que tienen Es nec<br>mensa                             | esario que ambos ingresen al sistema<br>jes si leer.                                                                    | a y en la bandeja de entrada les indicara si tienes                                                      |
| ¿Es posible qué los mensajes<br>institucional de cada Tutorad    | envíen alerta al correo No es<br>o? muy le                         | oosible, debido a que el sistema man<br>nto el envío de los mismos a través de                                          | eja la opción de mensajes grupales, esto pondría<br>el sistema.                                          |
| ¿Cuánto tiempo dura activa la<br>ser consultada?                 | sesión en la página del SIT sin Por di:<br>se pue<br>inform        | posiciones de la Coordinación de Inf<br>de mantener inactiva son 5 minutos,<br>arción en la red.                        | formación Académica, el tiempo que una sesión<br>esto con la finalidad de no obstruir el paso de la      |
| ¿El sistema es compatible con                                    | cualquier navegador? Sí, par                                       | a acceder al SIT lo puedes hacer desd                                                                                   | le cualquier navegador.                                                                                  |
| ¿ Por qué no se visualiza la ini<br>mapas curriculares de alguno | Formación correcta de los La Coc<br>os Tutorados? planes<br>pronto | rdinación de Formación Básica esta f<br>de estudios que tienen matrícula vig<br>o quedarán todos actulizados dentro     | trabajando en la actualización de todos los<br>ente, en algunos hay más de un plan vigente,<br>del SIT.  |
| ¿Quién actualiza la informació<br>corresponden a cada Tutor?     | ón de los Tutorados que le El enca<br>Respo                        | argado de hacer las actualizaciones o<br>nsable de Tutores de cada unidad ac                                            | modificaciones de los Tutorados es el<br>adémica                                                         |
| ¿Por qué solo existen pocas o<br>canalizaciones?                 | pciones para las Los Tu<br>canaliz                                 | tores le deberán sugerir al Responsa<br>aciones que consideren necesarias ir                                            | ble de Tutores los tipos o nombres de las<br>ncluir en el SIT                                            |
| Si soy Tutor, ¿puedo utilizar u<br>comunicarme con mis Tutora    | n correo alterno para En la c<br>dos? recom<br>funcio              | pción datos de contacto podrá regist<br>endable que utilicen el correo instituc<br>nalidad necesaria para atender asun' | trar el correo que guste, sin embargo, es<br>cional, ya que cuenta con la capacidad y<br>tos académicos. |

Figura 7. Resultados de búsqueda de Preguntas frecuentes

### Iniciar sesión

El **Responsable de Tutores** a través de su usuario de correo electrónico **@uabc.edu.mx**, podrá acceder al **Sistema Institucional de Tutorías**, dónde podrá consultar o generar información relacionada con aspectos con el proceso de Tutorías.

Por ejemplo, si la cuenta de correo es: <u>ascencio@uabc.edu.mx</u>, entonces introduciremos en el campo **Usuario**: ascencio (sin"@uabc.edu.mx") con su respectiva contraseña, seleccionando la opción de **Responsable de tutores** cómo se muestra en la siguiente figura:

|        | universidad au<br>SISTEMA INSTIT                                                                                                    | tónoma de baja ca<br>'UCIONAL DE '                                                                                                    | alifornia<br>TUTORÍAS           |
|--------|----------------------------------------------------------------------------------------------------|----------------------------------------------------------------------------------------------------|---------------------------------|
| Inicio | Directorio de responsables                                                                                                    | Calendario de talleres                                                                                                    | Preguntas frecuentes            |
|        | Inici<br>Para acceder introduce<br>UABC y selecciona el tipo<br>ascencio<br>Tutorado (alumno)<br>Tutor<br>Responsable de tutor<br>Administrador del sist<br>Responsable de tutor | es<br>terma<br>es (Solo consulta)<br>ciar sesión                                                                                         |                                 |
| Edi    | Coordinación<br>ficio de Rectoría Av. Álvaro Obregón sin nún<br>Tel. 01(686)552-86-10<br>Horario de atención: Lunes a Vier                                                       | n de Formación Básica<br>nero, Colonia Nueva C.P. 21100., Mexi<br>5, E-Mail: cofoba@uabc.edu.mx<br>nes de 8:30 a 13:30 y de 15:30 a 19:0 | cali, Baja California<br>0 hrs. |

Figura 8. Iniciar sesión

¿Qué pasa si no tengo cuenta de correo@uabc.edu.mx? En caso de que no contar con cuenta de correo, acuda con el responsable en su Unidad Académica, o bien con el responsable de correo del Departamento de Información Académica.

### Página de Inicio

Al ingresar, el sistema desplegará una página de bienvenida, mostrando información, tal como: nombre de usuario (Responsable de tutores), unidad académica, alumnos de nuevo ingreso pendientes de asignar tutor, alumnos activos pendientes de asignar tutor, dónde podrá consultar o generar información relacionada con aspectos de Tutorías, como se muestra en la siguiente figura:

| 2      | SIS.              | universida<br>FEMA IN                                                   | AUT<br>STITU                                                         | ónoma de ba<br>ICIONAL I                                                                                         | ja calif<br>DE TU                        | ornia<br>ITORÍAS |
|--------|-------------------|-------------------------------------------------------------------------|----------------------------------------------------------------------|----------------------------------------------------------------------------------------------------|------------------------------------------|------------------|
| Inicio | Datos de contacto | Tutor/Tutorados                                                         | Talleres                                                             | Material de consulta                                                                                             | Reportes                                 | Cerrar sesión    |
|        |                   | Responsa<br>Alumnos de l<br>Alumno                                      | B<br>MARTINE2<br>able de tutor<br>nuevo ingres<br>os activos pe      | ienvenido<br>Z MARTINEZ EVELIO<br>es en FACULTAD DE CII<br>so pendientes de asignar<br>endientes de asignar tuto | ENCIAS<br>tutor: 190<br>r: 79            |                  |
|        | Edificio de Re    | Co<br>ctoría Av. Álvaro Obreg<br>Tel. 01(686<br>Horario de atención: Lu | oordinación de<br>ión sin númere<br>6)552-86-16, E<br>ines a Viernes | e Formación Básica<br>o, Colonia Nueva C.P. 2110<br>i-Mail: cofoba@uabc.edu.m<br>s de 8:30 a 13:30 y de 15:3     | 10., Mexicali, B<br>1x<br>0 a 19:00 hrs. | aja California   |

Figura 9. Página de inicio del Responsable de tutores

### Datos de contacto

Al seleccionar esta opción, este sistema desplegará una página con información de los datos disponibles para establecer contacto con el Responsable de tutores, tales como: horario de atención, lugar de atención y correo electrónico, como se muestra en la siguiente figura:

|                  | J SIST                                  | EMA IN                             | STITU          | ICIONAL                    | DE TU    | ITORÍA        |
|------------------|-----------------------------------------|------------------------------------|----------------|----------------------------|----------|---------------|
| Inicio Da        | tos de contacto                         | Tutor/Tutorados                    | Talleres       | Material de consulta       | Reportes | Cerrar sesión |
| es la informació | on que el alumno ver<br>Datos de contac | rá cuando consulte<br>to del tutor | e los datos d  | e contacto de su tutor.    |          |               |
|                  | Horario de atención:                    | 8:00 AM a 2:00 I                   | PM, 4:00 PM    | a 6:00 PM                  |          |               |
|                  | Lugar de atención:                      | Cubiculo 110, E                    | dificio E3, Fa | 219<br>Icultad de Ciencias |          |               |

Figura 10. Datos de contacto

### Tutor/Tutorados

Al seleccionar esta opción, el sistema desplegará un menú con las opciones: Relación tutor/tutorados, Alumnos sin tutor asignado, y Consulta por alumno, como se muestra en la siguiente figura:

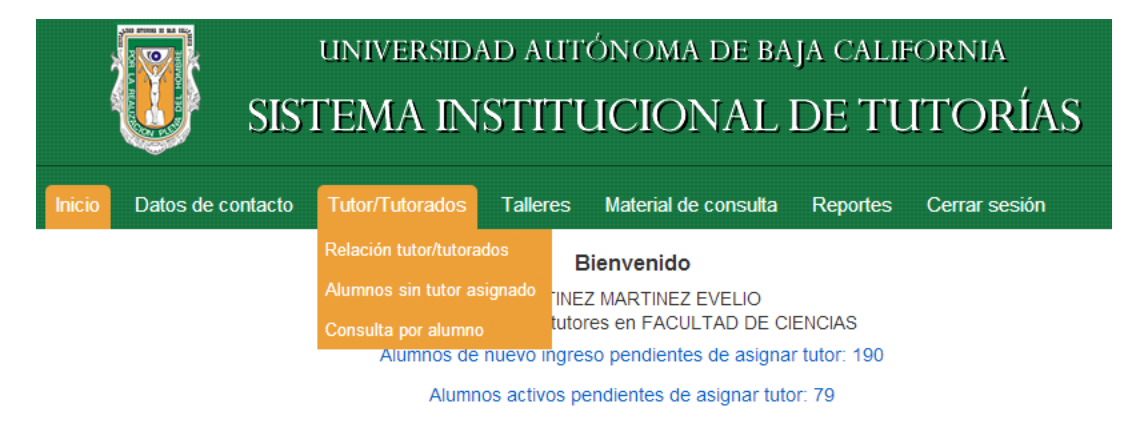

Figura 11. Menú Tutor/Tutorados

### Relación tutor/tutorados

Al seleccionar esta opción, el sistema desplegará una ventana con información sobre los tutores de la unidad académica a la que pertenece el usuario. El usuario podrá consultar información tal como: el número de alumnos por tutor, el listado de alumnos asignados a un tutor y permitirá al cambiarle de tutor a los tutorados, lo anterior con el fin de que el Responsable de tutores pueda brindar una mejor atención en el proceso de Tutorías, como se muestra en la siguiente figura:

|                                              | atos de contacto Tutor/Tutorados Talleres                                     | Material de consulta Reportes | Cerrar sesión              |
|----------------------------------------------|-------------------------------------------------------------------------------|-------------------------------|----------------------------|
| elación de tuto                              | res/tutorados                                                                 |                               |                            |
|                                              |                                                                               |                               |                            |
|                                              | Alumnos con estatus: Activo                                                   | • Filtrar                     |                            |
| Tutores                                      |                                                                               |                               | 🧕 Ver tutorados            |
| lo. de empleado                              | Nombre del tutor                                                              |                               | No. de tutorados           |
| 373                                          | MIGONI RAMIREZ CESAR AGUSTIN                                                  |                               | 1                          |
| 716                                          | RUIZ GUZMAN PEDRO MANUEL                                                      |                               | 0                          |
| //33                                         |                                                                               |                               | 11                         |
| 923                                          |                                                                               |                               | 2                          |
| 109                                          |                                                                               |                               | 10                         |
| 488                                          | RIVERA GARIBALDI IRMA                                                         |                               | 11                         |
| .091                                         | CASTELLON OLIVARES JOSE DE J.                                                 |                               | 0                          |
| 772                                          | IBARRA RIVERA MIGUEL ANGEL                                                    |                               | 1                          |
| 830                                          | BARRETO ESTRADA EUSEBIO                                                       |                               | 0                          |
| 966                                          | DELGADILLO RODRIGUEZ JOSE                                                     |                               | 13                         |
| 309                                          | CARRILLO MENDIVIL MIGUEL HUMBERTO                                             |                               | 0                          |
| 565                                          | RODRIGUEZ MERAZ MARCELO                                                       |                               | 0                          |
| 055                                          | CAMPOS GONZALEZ ERNESTO                                                       |                               | 12                         |
| 300                                          | RUIZ CAMPOS GORGONIO                                                          |                               | 13                         |
| 465                                          | CAMARENA ROSALES FAUSTINO                                                     |                               | 15                         |
| 035                                          | POU ALBERU SERGIO                                                             |                               | 0                          |
| 356                                          | OCHOA MORALES CARLOS                                                          |                               | 11                         |
| 440                                          | MARQUEZ BECERRA CARLOS                                                        |                               | 26                         |
| 3399                                         | MORAN Y SOLARES ALBERTO LEOPOLDO                                              |                               | 14                         |
| 3053<br>/172                                 |                                                                               |                               | 0                          |
| 5014                                         |                                                                               |                               | 12                         |
| 5439                                         | MEZA KUBO MARIA VICTORIA                                                      |                               | 19                         |
| 5710                                         | MONTES PEREZ MARIA ISABEL                                                     |                               | 10                         |
| 5730                                         | VILLEGAS VICENCIO LUIS JAVIER                                                 |                               | 28                         |
| 5820                                         | MARTINEZ GALLARDO ROBERTO                                                     |                               | 0                          |
| 6084                                         | HERNANDEZ AYON SARA EUGENIA                                                   |                               | 0                          |
| 6821                                         | GONZALEZ GUZMAN SALVADOR                                                      |                               | 13                         |
| 6948                                         | ENCISO ALMANZA ADRIAN                                                         |                               | 6                          |
| 7564                                         | HIRALES CARBAJAL ADAN                                                         |                               | 0                          |
| 8366                                         | SOLORZA CALDERON SELENE                                                       |                               | 11                         |
| 9121                                         | YEE ROMERO CARLOS                                                             |                               | 11                         |
| 0215                                         | JORDAN ARAMBURO ADINA                                                         |                               | 12                         |
| 0396                                         | VALENCIA YAVES CLAUDIO ISMAEL                                                 |                               | 0                          |
| 6736                                         | ROMERO FIGUEROA GUILLERMO                                                     |                               | 0                          |
| Relación de t                                | utorados de: AYALA SANCHEZ NAHARA                                             |                               | 🧕 Cambiar tutor            |
| Matrícula                                    | Nombre del alumno                                                             | Programa de estudios          | Estatus                    |
| 00323639                                     | AGUILAR VARGAS ALEJANDRO                                                      | 3001                          | Activo                     |
| 00323990                                     | CUEVAS URIBE CATHERIN HITZEL                                                  | 3001                          | Activo                     |
| 00326444                                     | ARMENTA PEREZ FABIOLA                                                         | 3001                          | Activo                     |
| 00331025                                     | RAMIREZ COS RUSTY                                                             | 3001                          | Activo                     |
| 00331044                                     | VARGAS EATON STEPHANIE                                                        | 3001                          | Activo                     |
| 00334393                                     | RAMIREZ SOSA ADRIANA JEANETTE                                                 | 3001                          | Activo                     |
|                                              |                                                                               | 3001                          | Activo                     |
| 00336933                                     |                                                                               |                               |                            |
| 00336933                                     | LOPEZ SARMIENTO PABLO RANGEL                                                  | 3001                          | Activo                     |
| 00336933                                     | LOPEZ SARMIENTO PABLO RANGEL TORRES VALLES SELMA SOFIA                        | 3001<br>3001                  | Activo<br>Activo           |
| 00336933<br>00337825<br>00337888<br>00337963 | LOPEZ SARVIENTO PABLO RANGEL TORRES VALLES SELMA SOFIA ANDRADE MORENO BRIANDA | 3001<br>3001<br>3001          | Activo<br>Activo<br>Activo |

Figura 12. Resultados de búsqueda en Mi lista de tutorados

#### Cambiar tutor

Al seleccionar ésta opción el Responsable de tutorías podrá cambiar de Tutor a los tutorados seleccionando los registros de los tutorados y eligiendo la opción *Cambiar tutor*. Después simplemente hay que introducir el número de empleado del nuevo Tutor, presionar el botón *Buscar*, verificar que el nombre del Tutor sea correcto y presionar el botón de Aceptar, como se muestra en la siguiente figura.

|   |          | Nombre del alum   |                     |           |         |        |
|---|----------|-------------------|---------------------|-----------|---------|--------|
| þ | 00323639 | AGUILAR VARGAS    | Cambiar tutor       |           | ×       | Activo |
|   | 00323990 | CUEVAS URIBE CA   | No. de              |           |         | Activo |
| • | 00326444 | ARMENTA PEREZ F   | empleado: 14172     | Buscar    |         | Activo |
| þ | 00331025 | RAMIREZ COS RUS   | Nombre: ASCENCIO LO | Activo    |         |        |
|   | 00331044 | VARGAS EATON ST   |                     |           |         | Activo |
| • |          | RAMIREZ SOSA AD   |                     |           |         |        |
|   | 00336933 | REYES VASQUEZ E   |                     | Cancelar  | Aceptar | Activo |
| • |          | LOPEZ SARMIENT    |                     | durreetar |         |        |
| • |          | TORRES VALLES SET | LMA SOFIA           |           | 3001    |        |
|   | 00337963 | ANDRADE MORENC    | BRIANDA             |           | 3001    | Activo |
|   | 00341514 | RESENDIZ REYES BR | ISA EDENY           |           | 3001    | Activo |

Figura 13. Cambiar tutor

#### Alumnos sin tutor asignado

Al seleccionar esta opción, este sistema desplegará un listado con la información de los tutorados que no cuentan con un Tutor asignado, y permitirá asignar un tutor a los Tutorados seleccionados, como se muestra en la siguiente figura:

| SISTEMA INSTITUCIONAL DE TUTORÍAS |                      |                                                             |                      |                 |                         |              |  |  |  |
|-----------------------------------|----------------------|-------------------------------------------------------------|----------------------|-----------------|-------------------------|--------------|--|--|--|
|                                   | Inicio Da            | itos de contacto Tutor/Tutorados Talleres                   | Material de consulta | Reportes        | Cerrar sesió            |              |  |  |  |
| ela                               | ación de alum        | nos sin tutor                                               |                      |                 |                         |              |  |  |  |
|                                   |                      | Alumnos con estatus: Activo                                 | •                    | Buscar          |                         |              |  |  |  |
|                                   |                      | Total de alumnos                                            | sin tutor asignado   |                 |                         |              |  |  |  |
|                                   |                      |                                                             | 9                    |                 |                         |              |  |  |  |
| Re                                | elación de a         | lumnos sin tutor                                            |                      |                 |                         | Asignar tuti |  |  |  |
|                                   |                      |                                                             |                      | idad<br>adémica | Programa de<br>estudios | Estatus      |  |  |  |
| D                                 | 00311858             | PACHECO RAMIREZ TOMAS NICOLAS                               | 30                   |                 | 3053                    | Activo       |  |  |  |
| )                                 | 00312946             | ESPARZA CASTRO ALEJANDRO                                    | 30                   |                 | 3001                    | Activo       |  |  |  |
| )                                 | 00320374             | MORALES HERNANDEZ LIZBETH                                   | 30                   |                 | 3053                    | Activo       |  |  |  |
| 1                                 | 00324166             | PERALTA FLORES MIGUEL ALEJANDRO                             | 30                   |                 | 3001                    | Activo       |  |  |  |
| )                                 | 00327813             | DAVIS OBESO MANUEL ARTURO                                   | 30                   |                 | 3053                    | Activo       |  |  |  |
| 0                                 | 00327847             | ESPINOSA MIRON KEVIN RODRIGO                                | 30                   |                 | 3053                    | Activo       |  |  |  |
| 1                                 | 00327928             | MARQUEZ MENDEZ INES FABIOLA                                 | 30                   |                 | 3002                    | Activo       |  |  |  |
| 0                                 | 00331107             | HERNANDEZ JIMENEZ JOSE DE JESUS                             | 30                   |                 | 3001                    | Activo       |  |  |  |
| 0                                 | 00331452             | ARELLANO SALAS KARLA LETICIA                                | 30                   |                 | 3053                    | Activo       |  |  |  |
|                                   | 00331590             | OLGUIN ORTIZ OSCAR DANIEL                                   | 30                   |                 | 3053                    | Activo       |  |  |  |
| υ.                                | 00331645             | SOTO CADENA LUIS MANUEL                                     | 30                   |                 | 3053                    | Activo       |  |  |  |
| 0                                 | 00001040             |                                                             | 30                   |                 | 3053                    | Activo       |  |  |  |
|                                   | 00334368             | GUERRERO PINEDA ROSMAN GABRIEL                              |                      |                 |                         |              |  |  |  |
|                                   | 00334368<br>00334386 | GUERRERO PINEDA ROSMAN GABRIEL<br>HERNANDEZ TOBA EDGAR IVAN | 30                   |                 | 3002                    | Activo       |  |  |  |

Figura 14. Alumnos sin tutor asignado

#### Asignar tutor

Al seleccionar ésta opción el Responsable de tutorías podrá asignar un Tutor a los tutorados seleccionando los registros de los tutorados y eligiendo la opción Asignar tutor. Después simplemente hay que introducir el número de empleado del nuevo Tutor, presionar el botón Buscar, verificar que el nombre del Tutor sea correcto y presionar el botón de Aceptar, como se muestra en la siguiente figura.

|                           |           | SIS"           | univer<br>TEMA              | rsidad aut<br>INSTIT                 | tónoma e<br>UCION | de baja<br>AL D | A CALIH<br>DE TU | ornia<br>ITORÍ/ | AS      |
|---------------------------|-----------|----------------|-----------------------------|--------------------------------------|-------------------|-----------------|------------------|-----------------|---------|
| Inic                      | cio Dato  | os de contacto | Tutor/Tutor                 | ados Talleres                        | Material de co    | onsulta l       | Reportes         | Cerrar sesiór   |         |
| Relación                  | de alumno | os sin tutor   |                             |                                      |                   |                 |                  |                 |         |
| Relació                   | in de alu | Alum           | nos con estatu<br>Asignar 1 | s: Activo<br>Total de alumn<br>tutor | os sin tutor asig | pado            | uscar<br>×       |                 |         |
| <ul> <li>Matri</li> </ul> |           | Nombre del a   | No. de<br>empleado:         | 14172                                | Buscar            |                 |                  | Programa de     | Estatus |
| 00311                     |           | PACHECO RAI    | Nombre:                     | ASCENCIO LO                          | PEZ JOSE IGN      | ACIO            |                  | 3053            |         |
| 00312                     |           | ESPARZA CAS    |                             |                                      |                   |                 |                  | 3001            |         |
| 00320                     | 0374      | MORALES HEI    |                             |                                      |                   |                 |                  | 3053            | Activo  |
| 00324                     | 4166      | PERALTA FLO    |                             |                                      | Cancelar          | Асер            | tar              | 3001            | Activo  |
| 00327                     | 7813      | DAVIS OBESO    |                             |                                      |                   |                 |                  | 3053            | Activo  |
| 00327                     | 7847      | ESPINOSA MIR   | ON KEVIN ROD                | RIGO                                 |                   | 30              |                  | 3053            | Activo  |
| 00327                     | 7928      | MARQUEZ MEN    | IDEZ INES FABI              | OLA                                  |                   | 30              |                  | 3002            | Activo  |
| 00331                     | 1107      | HERNANDEZ JII  | MENEZ JOSE DE               | JESUS                                |                   | 30              |                  | 3001            | Activo  |
| 00331                     |           |                |                             |                                      |                   |                 |                  |                 |         |
| -                         |           |                |                             |                                      |                   |                 |                  | Varia IIIII     |         |

Figura 15. Asignar tutor

### Consulta por alumno

Al seleccionar esta opción, el sistema desplegará una ventana con información sobre aspectos relacionados al alumno, tales como: nombre del tutorado, tutor asignado, unidad académica, programa de estudios, plan de estudios, créditos requeridos, etc., al mismo tiempo, podrá consultar información adicional del Tutorado, como sus Datos generales, Kardex, Mapa curricular del alumno con sus calificaciones, Mapa curricular de la carrera, estatus en Servicio social, Movimientos del alumno (sobre tutorías), Proyecto académico y los Resultados del psicométrico en el área de Estilo de Aprendizaje, con el fin de que el Responsable de tutores pueda brindar una mejor atención en el proceso de Tutorías, como se muestra en la siguiente figura:

| Inicio Datos d        | e contacto Tutor/               | Tutorados Talleres                             | Material de co                      | nsulta Reportes C                                      | errar sesión                 |
|-----------------------|---------------------------------|------------------------------------------------|-------------------------------------|--------------------------------------------------------|------------------------------|
| isulta por alumno     |                                 |                                                |                                     |                                                        |                              |
| Datos generales       | s Kardex Mapa c<br>tutorías) Pr | urricular del alumno M<br>oyecto académico Res | lapa curricular<br>sultados psicomé | Servicio social Movimie<br>trico/Estilo de aprendizaje | entos del alumno (sobre<br>e |
| Buscar por: El        | ige una opción                  | ¥                                              |                                     |                                                        |                              |
| nformación del alui   | nno                             |                                                |                                     |                                                        |                              |
| Astrícula:            | 00306890                        |                                                |                                     |                                                        |                              |
| lassbase              |                                 | DIOK                                           |                                     |                                                        |                              |
| vombre:               | URIAS LUZANILLA E               | RIUK                                           |                                     |                                                        |                              |
| lutor asignado:       | ASCENCIO LOPEZ J                | OSE IGNACIO                                    |                                     |                                                        |                              |
| Jnidad académica:     | 30 FACULTAD DE CI               | ENCIAS                                         |                                     |                                                        |                              |
| Programa de estudios: | 3004 LICENCIADO E               | N CIENCIAS COMPUTACI                           | ONALES                              |                                                        |                              |
| Plan de estudios:     | 19942                           | Ciclo de ingreso:                              | 2001-1                              | Estatus                                                | Egresado                     |
| Créditos requeridos:  | 375                             | Créditos cursados:                             | 379                                 | Porcentaje de avance:                                  | 101.0667                     |
| Horas de servici      | o social primera etapa:         | 300                                            | Horas de se                         | rvicio social segunda etapa:                           | 480                          |
| <b>.</b>              |                                 |                                                | Tatadas and                         |                                                        |                              |

Figura 16. Consulta por alumno

### Talleres

Al seleccionar esta opción, este sistema desplegará una ventana con información de los talleres qué están registrados, tal como: fecha, descripción y a quien va dirigido el taller. El usuario también podrá agregar, editar o eliminar un taller, con el fin de que el Responsable de tutores pueda brindar una mejor atención en el proceso de Tutorías, como se muestra en la siguiente figura:

| UNIVERSIDAD AUTÓNOMA DE BAJA CALIFORNIA<br>SISTEMA INSTITUCIONAL DE TUTORÍAS |                       |                 |          |                      |          |               |           |  |
|------------------------------------------------------------------------------|-----------------------|-----------------|----------|----------------------|----------|---------------|-----------|--|
| Inicio                                                                       | Datos de contacto     | Tutor/Tutorados | Talleres | Material de consulta | Reportes | Cerrar sesión |           |  |
| Talleres                                                                     |                       |                 |          |                      |          |               |           |  |
|                                                                              | Mostrar talleres del: | 01/01/2004 al:  |          | Filtrar              |          |               |           |  |
| Talleres                                                                     |                       |                 |          |                      |          |               | 🕂 Agregar |  |
| Fecha                                                                        | Descripción           |                 |          |                      | Dirigi   | do a          |           |  |
| 01-08-2014                                                                   | Taller de muestra     | 9               |          |                      | Tutor    | es            |           |  |

| Figura | 17. | <b>Talleres</b> |
|--------|-----|-----------------|
|--------|-----|-----------------|

### Material de Consulta

Al seleccionar esta opción, el sistema desplegará una ventana con un listado de material o documentos de consulta, que pudieran ser de apoyo para el Responsable de tutores, encontrándose, entre otros, el Manual de usuario del SIT para el Responsable de tutores, cómo se muestra en la siguiente figura:

| UNIVERSIDAD AUTÓNOMA DE BAJA CALIFORNIA<br>SISTEMA INSTITUCIONAL DE TUTORÍAS |                                                                                        |   |  |  |  |  |  |  |  |
|------------------------------------------------------------------------------|----------------------------------------------------------------------------------------|---|--|--|--|--|--|--|--|
| Inicio Datos de contacto Tutor/Tutorados                                     | Talleres Material de consulta Reportes Cerrar sesión                                   |   |  |  |  |  |  |  |  |
| Material de consulta                                                         |                                                                                        |   |  |  |  |  |  |  |  |
| Material de consulta                                                         |                                                                                        |   |  |  |  |  |  |  |  |
|                                                                              | Descripción                                                                            |   |  |  |  |  |  |  |  |
| MANUAL COORDINADOR                                                           | Manual de usuario Coordinador                                                          | C |  |  |  |  |  |  |  |
| MANUAL COORDINADOR, TUTOR, TUTORADO                                          | Información sobre el uso del Sistema Institucional de Tutorías para los Usuarios       | C |  |  |  |  |  |  |  |
| MANUAL DE TUTORIAS ARQUITECTURA                                              | Manual de Tutorías elaborado por la Fac. de Arquitectura Mxl                           | C |  |  |  |  |  |  |  |
| MANUAL DE TUTORIAS ARTES                                                     | Manual de Tutorías elaborado por la Fac. de Artes                                      | C |  |  |  |  |  |  |  |
| MANUAL DE TUTORIAS CCSVP                                                     | Manual de Tutorías elaborado por el Centro de Ciencias de la Salud Valle de las Palmas | C |  |  |  |  |  |  |  |
| MANUAL DE TUTORIAS CIENCIAS ADMINISTRATIVAS                                  | Manual de Tutorías elaborado por la Fac. de Ciencias Administrativas Mexicali          | 0 |  |  |  |  |  |  |  |
| MANUAL DE TUTORIAS CIENCIAS DE LA SALUD                                      | Manual de Tutorías elaborado por la Esc. Ciencias de la Salud                          | C |  |  |  |  |  |  |  |
| MANUAL DE TUTORIAS CONTADURIA Y ADMINISTRACION                               | Manual de Tutorías elaborado por la Fac. de Contaduría y Admón.                        | C |  |  |  |  |  |  |  |
| MANUAL DE TUTORIAS DEPORTES                                                  | Manual de Tutorías elaborado por la Esc. de Deportes                                   | 0 |  |  |  |  |  |  |  |
| MANUAL DE TUTORIAS DERECHO TIJUANA                                           | Manual de Tutorías elaborado por la Fac. de Derecho Tijuana                            | 0 |  |  |  |  |  |  |  |
| MANUAL DE TUTORIAS EINGV                                                     | Manual de Tutorías elaborado por la Esc. de Ingeniería y Negocios Gpe. Victoria        |   |  |  |  |  |  |  |  |
|                                                                              |                                                                                        | G |  |  |  |  |  |  |  |

Figura 18. Material de consulta

### Reportes

Al seleccionar esta opción, el sistema desplegará un menú con distintas opciones para generar reportes de aspectos relacionados con las tutorías, tales como: Relación tutor/tutorados, Relación de alumnos sin tutor, Reporte de tutorías, Reporte de canalizaciones, Reporte de evaluación a tutor y Reporte de autoevaluación, con el fin de que el Responsable de tutores pueda brindar una mejor atención en el proceso de Tutorías, como se muestra en la siguiente pantalla:

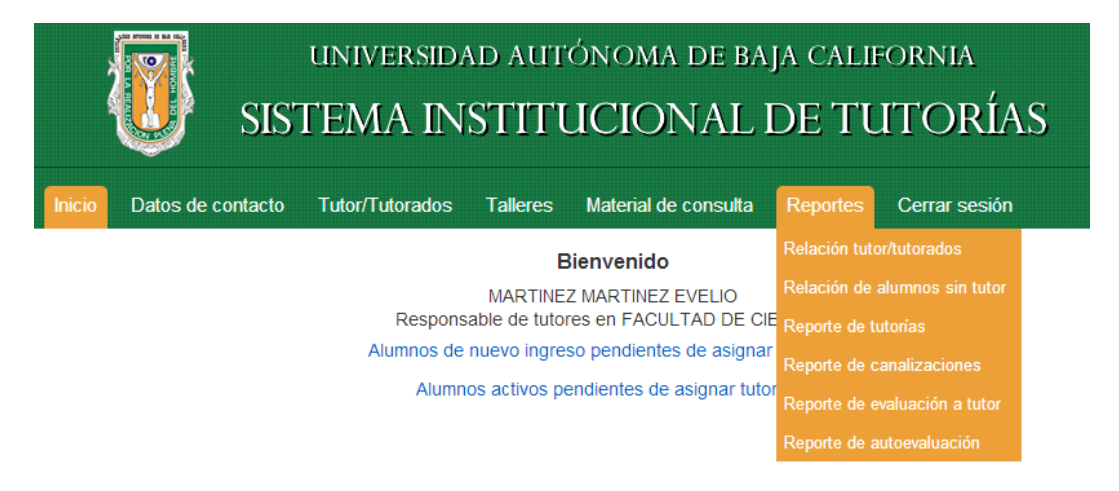

Figura 19. Menú de Reportes

#### Relación tutor/tutorados

Al seleccionar esta opción, el sistema desplegará el listado de tutores de la unidad académica a la que pertenece el usuario. El usuario podrá consultar información tal como: el número de alumnos por tutor, el número de empleado de cada Tutor y el listado de Tutores en su unidad académica, lo anterior con el fin de que el Responsable de tutores pueda brindar una mejor atención en el proceso de Tutorías.

El usuario puede obtener dos tipos de reportes, General o Agregado. En el caso del General, el sistema desplegará el listado de Tutores registrados y el número de Tutorados asignados a cada Tutor que coincida con los criterios especificados por el usuario como se muestra en la siguiente figura:

|                   | UNIVERSIDAD AUTÓNOMA DE BAJA CALIF<br>SISTEMA INSTITUCIONAL DE TU                                                                                                    | ornia<br>TORÍAS |
|-------------------|----------------------------------------------------------------------------------------------------|-----------------|
| Inicio            | Datos de contacto Tutor/Tutorados Talleres Material de consulta Reportes                                                                                                    | Cerrar sesión   |
| Relación de t     | itores/tutorados                                                                                                    |                 |
| Un<br>Pro<br>Alur | dad Académica: FACULTAD DE CIENCIAS<br>rrama educativo: Todos los programas educativos ▼<br>nos con estatus: Activo ▼ Tipo de reporte: ● General ● Agr<br>Tutor: Todos los tutores ▼ Buscar | egado           |
| Relación d        | e tutores y tutorados<br>do Nombre del tutor                                                                                                    | No de tutorados |
| 2373              | MIGONI RAMIREZ CESAR AGUSTIN                                                                                                    | 1               |
| 2733              | AYALA SANCHEZ NAHARA                                                                                                    | 11              |
| 2923              | ARELLANO GARCIA MARIA EVARISTA                                                                                                    | 7               |
| 3169              | JUAREZ GARCIA FRANCISCO                                                                                                    | 2               |
| 3328              | MARTINEZ RUIZ ALEJANDRO                                                                                                    | 10              |
| 3488              | RIVERA GARIBALDI IRMA                                                                                                    | 11              |
| 4772              | IBARRA RIVERA MIGUEL ANGEL                                                                                                    | 1               |
| 4965              | SORIA MERCADO IRMA ESTHELA                                                                                                    | 1               |
| 4966              | DELGADILLO RODRIGUEZ JOSE                                                                                                    | 13              |
| 5055              | CAMPOS GONZALEZ ERNESTO                                                                                                    | 12              |
| 5300              | RUIZ CAMPOS GORGONIO                                                                                                    | 13              |
| 6465              | CAMARENA ROSALES FAUSTINO                                                                                                    | 15              |
| 7356              | OCHOA MORALES CARLOS                                                                                                    | 11              |
| 7440              | MAROLIEZ BECERRA CARLOS                                                                                                    | 26              |

Figura 20. Reporte general de Relación de tutores/tutorados

En el caso del reporte Agregado el sistema desplegará el listado agregado por unidad académica, como se muestra en la siguiente figura:

|                                                                                                    | UT SISTEMA INSTITUCIONAL DE 1                                                                                                    | TUTORÍAS                                                 |
|----------------------------------------------------------------------------------------------------|----------------------------------------------------------------------------------------------------|----------------------------------------------------------|
| Inicio                                                                                                    | Datos de contacto Tutor/Tutorados Talleres Material de consulta Report                                                                                                    | es Cerrar sesión                                         |
| elación de t                                                                                                    | tutores/tutorados                                                                                                    |                                                          |
| Ur                                                                                                    | nidad Académica: FACULTAD DE CIENCIAS                                                                                                    |                                                          |
| Pro                                                                                                    | ograma educativo: Todos los programas educativos                                                                                                    | •                                                        |
| Alu                                                                                                    | imnos con estatus: Activo   Tipo de reporte:  General                                                                                                    | Agregado                                                 |
|                                                                                                    | Tutor: Todos los tutores • Buscar                                                                                                    |                                                          |
|                                                                                                    |                                                                                                    |                                                          |
| um. Emplea                                                                                                    | vdo Nombre del tutor                                                                                                    | Num. Tutorados                                           |
| 373                                                                                                    | MIGONI RAMIREZ CESAR AGUSTIN                                                                                                    | 1                                                        |
| 23                                                                                                    | AYALA SANCHEZ NAHARA<br>ARELLANO GARCIA MARIA EVARISTA                                                                                                    | 7                                                        |
| 328                                                                                                    | MARTINEZ RUIZ ALEJANDRO                                                                                                    | 10                                                       |
| 188                                                                                                    | RIVERA GARIBALDI IRMA                                                                                                    | 11                                                       |
| 766<br>155                                                                                                    | CAMPOS GONZALEZ ERNESTO                                                                                                    | 12                                                       |
| 300                                                                                                    | RUIZ CAMPOS GORGONIO                                                                                                    | 13                                                       |
| 465                                                                                                    | CAMARENA ROSALES FAUSTINO                                                                                                    | 15                                                       |
| 140                                                                                                    | ULHOA MORALES CARLOS<br>MARQUEZ RECERRA CARLOS                                                                                                    | 11                                                       |
| 767                                                                                                    | SOLANA SANSORES LUIS RAFAEL                                                                                                    | 10                                                       |
| 100                                                                                                    | STEPHANO HORNEDO JOSE LUIS                                                                                                    | 8                                                        |
| 164<br>1405                                                                                                    | ALANIZ GARCIA JORGE<br>ESPEIEL CARRAIAL MARTHA IL EANA                                                                                                    | 18                                                       |
| 1236                                                                                                    | PORTILLO LOPEZ AMELIA                                                                                                    | 16                                                       |
| 212                                                                                                    | LEYVA AGUILERA JUANA CLAUDIA                                                                                                    | 8                                                        |
| 5710<br>1001                                                                                                    | MONTES PEREZ MARIA ISABEL                                                                                                    | 9                                                        |
| 1096                                                                                                    | VILLAREAL SANCHEZ RUBEN CESAR                                                                                                    | 1                                                        |
| 758                                                                                                    | HEREU ROMERO CLARA MARIA                                                                                                    | 21                                                       |
| 878                                                                                                    | BELLO BEDOY RAFAEL                                                                                                    | 13                                                       |
|                                                                                                    | rotal.                                                                                                    | 249                                                      |
| FISICO                                                                                                    | udo — Nombra del tutor                                                                                                    |                                                          |
| oni. Emplea                                                                                                    | ROMO MARTINEZ ROBERTO                                                                                                    | 17                                                       |
| 282                                                                                                    | VILLAVICENCIO AGUILAR JORGE ALBERTO                                                                                                    | 23                                                       |
| 0580                                                                                                    | LERMA ARAGON JESUS RAMON                                                                                                    | 18                                                       |
| 5730                                                                                                    | VILLEGAS VICENCIO LUIS IAVIER                                                                                                    | 28                                                       |
| 5869                                                                                                    | RUIZ Y RUIZ HECTOR EFRÁIN                                                                                                    | 1                                                        |
|                                                                                                    | Total:                                                                                                    | 102                                                      |
| LICENCIA                                                                                                    | DO EN CIENCIAS COMPUTACIONALES                                                                                                    |                                                          |
| lum. Emplea                                                                                                    | Ido Nombre del tutor                                                                                                    | Num. Tutorados                                           |
| 772                                                                                                    | IBARRA RIVERA MIGUEL ANGEL                                                                                                    | 1                                                        |
| 3399                                                                                                    | MORAN Y SOLARES ALBERTO LEOPOLDO                                                                                                    | 1                                                        |
| 3653                                                                                                    | MARTINEZ MARTINEZ EVELIO                                                                                                    | 14                                                       |
| 5439                                                                                                    | MEZA KUBO MARIA VICTORIA                                                                                                    | 18                                                       |
| 5948                                                                                                    | ENCISO ALMANZA ADRIAN                                                                                                    | 4                                                        |
| )699<br>2578                                                                                                    | GONZALEZ FRAGA JOSE ANGEL                                                                                                    | 9                                                        |
| 1473                                                                                                    | GARCIA CANSECO ELOISA CARMEN                                                                                                    | 4                                                        |
| 5326                                                                                                    | QUEZADA PINA ARIEL ARTURO                                                                                                    | 2                                                        |
|                                                                                                    | Total:                                                                                                    | 77                                                       |
| LICENCIA                                                                                                    | DO EN MATEMATICAS APLICADAS                                                                                                    |                                                          |
| um. Emplea<br>753                                                                                                    | RUBI VAZOUEZ GLORIA ELENA                                                                                                    | Num. Tutorados                                           |
| 5014                                                                                                    | ALVAREZ XOCHIHUA OMAR                                                                                                    | 1                                                        |
| 3366                                                                                                    | SOLORZA CALDERON SELENE                                                                                                    | 10                                                       |
| 9121<br>0215                                                                                                    | YEE ROMERO CARLOS<br>IORDAN ARAMBURO ADINA                                                                                                    | 11                                                       |
| 215                                                                                                    | Total:                                                                                                    | 49                                                       |
| PROGRAM                                                                                                    | MADOR DE SISTEMAS COMPUTACIONALES                                                                                                    |                                                          |
| um. Emplea                                                                                                    | do Nombre del tutor                                                                                                    | Num. Tutorados                                           |
| TRONCO                                                                                                    |                                                                                                    | •                                                        |
|                                                                                                    | Ido Nombre del tutor                                                                                                    | Num Tutorados                                            |
| um. Emplea                                                                                                    | SORIA MERCADO IRMA ESTHELA                                                                                                    | 1                                                        |
| um. Emplea                                                                                                    | DELGADILLO RODRIGUEZ IOSE                                                                                                    | 1                                                        |
| um. Emplea                                                                                                    | STERHAND HORNEDO JOSE I UIS                                                                                                    | 2                                                        |
| um. Emplea<br>965<br>966<br>400<br>065                                                                                         | STEPHANO HORNEDO JOSE LUIS<br>ROMO MARTINEZ ROBERTO                                                                                                    | 2                                                        |
| um. Emplea<br>965<br>966<br>400<br>965<br>753                                                                                  | STEPHANO HORNEDO JOŠE LUIS<br>ROMO MARTINEZ ROBERTO<br>RUBI VAZQUEZ GLORIA ELENA                                                                                                    | 2<br>1<br>1                                              |
| um. Emplea<br>965<br>966<br>400<br>065<br>753<br>0164                                                                          | STEPHANO HORNEDO JOŠE LUIS<br>ROMO MARTINEZ ROBERTO<br>RUBI VZOUEZ GLORBA ELENA<br>ALANIZ GARCIA JORGE                                                                                                    | 2 1 1 1 1 1 1 1 1 1 1 1 1 1 1 1 1 1 1 1                  |
| um. Emplea<br>965<br>966<br>400<br>965<br>753<br>9164<br>9580<br>1236                                                          | STEPHANO HORNEDO JOŠE LUIS<br>ROMO MARTINEZ ROBERTO<br>RUBI VZQUEŽ GLORIB ELENA<br>ALANIZ GARCIA JORGE<br>LERIMA ARAGON JESUS RAMON<br>PORTILU. LOPEŽ AMELIA                                                                                                    | 2<br>1<br>1<br>1<br>1<br>1                               |
| um. Emplea<br>265<br>266<br>200<br>265<br>753<br>2064<br>2580<br>1236<br>4716                                                  | STEPHANO HORNEDO JOSE LUIS<br>ROMO MARTINEZ ROBBERTO<br>RUBI VAZQUEZ GLORIA ELENA<br>ALANIZ GARCIA JONGE<br>LERNIA RAGON JESUS RAMON<br>PORTILLO LOPEZ AMELIA<br>LOPEZ CHICO LUZ EVELIA                                                                                                    | 2<br>1<br>1<br>1<br>3<br>3                               |
| lum. Emplea<br>965<br>966<br>400<br>065<br>753<br>0164<br>0580<br>1236<br>4716<br>5439                                         | STEPHANO HORNEDO JOSE LUIS           ROMO MARTINEZ ROBERTO           RUBI VAZQUEZ GLORIA ELENA           ALANIZ GARCIAJORGE           LERNA ARAGON JESUS RANON           PORTILLO LOPEZ AMELIA           LOPEZ CHICO LUZ EVELIA           MEZA KUBO MARIA VICTORIA                                                                                                    | 2<br>1<br>1<br>1<br>1<br>3<br>3<br>2<br>2                |
| lum. Emplea<br>965<br>966<br>400<br>065<br>753<br>0164<br>0550<br>1236<br>4716<br>5439<br>5710<br>5710<br>5721                 | STEPHANO HORNEDO JOŠE LUIS           ROMO MARTINEZ ROBERTO           RUBI VAZQUEZ GLORIA ELENA           ALANIZ GARCIA JORGE           LERNA ARAGON JESUS RAMON           PORTILLO LOPEZ AMELIA           LOPEZ CHICO LUZ EVELIA           MEZA KUBO MARIA VICTORIA           MONTES PEREZ MARIA ISABEL           GONZA EZ GUZDANA SU VADOR                                                             | 2<br>1<br>1<br>3<br>3<br>2<br>2<br>2                     |
| lum. Emplea<br>965<br>966<br>400<br>005<br>753<br>0164<br>0580<br>1236<br>4716<br>5439<br>5710<br>5821<br>5948                 | STEPHANO HORNEDO JOŠE LUIS<br>ROMO MARTINEZ ROBERTO<br>RUBI VAZOUEZ GLORIA ELENA<br>ALANIE GARCIA JORGE<br>LERMA ARAGON JESUS RAMON<br>PORTILO. LOZE Z AMELIA<br>LOPEZ CHOPEZ AMELIA<br>MEZA KUBO MARIA VICTORIA<br>MONTES PREZ MARIA ISABEL<br>GONZALEZ GUZMAN SALVADOR<br>ENCISO ALMANZA ADRINI                                                                                                    | 2<br>1<br>1<br>1<br>3<br>1<br>2<br>1<br>2<br>2<br>2      |
| lum. Emplea<br>965<br>965<br>966<br>400<br>965<br>753<br>9164<br>9580<br>1236<br>4716<br>5439<br>9710<br>5821<br>5948<br>83866 | STEPHANO HORNEDO JOSE LUIS           ROMÓ MARTINEZ ROBERTO           RUBI VÁZQUEZ GLORIA ELENA           ALANIZ GARCIA JORGE           LERNA ARAGON JESUS RAMON           PORTILLO LOPEZ AMELIA           LOPEZ CHICO LUZ EVELIA           MEZA KUBO MARIA VICTORIA           MONTE SPERZ MARIA ISABEL           GONZALEZ GUZNAN SALVADOR           ENCIGA LUZ EVENAN           SOLORZA CALDERON SELENE | 2<br>1<br>1<br>1<br>3<br>1<br>2<br>2<br>2<br>2<br>2<br>2 |

Figura 21. Reporte agregado de Relación de tutores/tutorados

#### Relación de alumnos sin tutor

Al seleccionar esta opción, el sistema desplegará un listado con información de los alumnos sin tutor, tal como: matrícula, nombre del alumno, unidad académica, programa de estudios y el estatus del alumno, con el fin de que el Responsable de tutores pueda brindar una mejor atención en el proceso de Tutorías.

El usuario puede obtener dos tipos de reportes, General o Agregado. En el caso del General, el sistema desplegará el listado de alumnos sin tutor que coincida con los parámetros especificados por el usuario como se muestra en la siguiente figura:

|                           | UNIVERSIDAD AUTO                                                                                     | ónoma de baja cali<br>ICIONAL DE TU | fornia<br>JTORÍ                | AS      |
|---------------------------|----------------------------------------------------------------------------------------------------|-------------------------------------|--------------------------------|---------|
| Inicio                    | Datos de contacto Tutor/Tutorados Talleres                                                           | Material de consulta Reportes       | Cerrar sesio                   | ón      |
| Relación de a             | lumnos sin tutor                                                                                     |                                     |                                |         |
| Pro<br>Alur<br>Relación d | grama educativo: Todos los programas educativos<br>nnos con estatus: Activo •<br>e alumnos sin tutor | Tipo de reporte: 🖲 General 🔘 A      | ▼<br>gregado <mark>Bu</mark> s | scar    |
| Matrícula                 | Nombre del alumno                                                                                    | Unidad<br>académica                 | Programa de<br>estudios        | Estatus |
| 00311858                  | PACHECO RAMIREZ TOMAS NICOLAS                                                                        | 30                                  | 3053                           | Activo  |
| 00312946                  | ESPARZA CASTRO ALEJANDRO                                                                             | 30                                  | 3001                           | Activo  |
| 00320374                  | MORALES HERNANDEZ LIZBETH                                                                            | 30                                  | 3053                           | Activo  |
| 00324166                  | PERALTA FLORES MIGUEL ALEJANDRO                                                                      | 30                                  | 3001                           | Activo  |
| 00327813                  | DAVIS OBESO MANUEL ARTURO                                                                            | 30                                  | 3053                           | Activo  |
| 00327847                  | ESPINOSA MIRON KEVIN RODRIGO                                                                         | 30                                  | 3053                           | Activo  |
| 00327928                  | MARQUEZ MENDEZ INES FABIOLA                                                                          | 30                                  | 3002                           | Activo  |
| 00331107                  | HERNANDEZ JIMENEZ JOSE DE JESUS                                                                      | 30                                  | 3001                           | Activo  |
| 00331452                  | ARELLANO SALAS KARLA LETICIA                                                                         | 30                                  | 3053                           | Activo  |

Figura 22. Reporte general de Relación de alumnos sin tutor

En el caso del reporte Agregado el sistema desplegará el listado agregado por unidad académica, como se muestra en la siguiente figura:

| U sistema institucional de tutorías                                                                      |                                                                                                    |                                                                                |           |                      |                                        |                                                      |                                                |  |  |  |
|----------------------------------------------------------------------------------------------------|----------------------------------------------------------------------------------------------------|--------------------------------------------------------------------------------|-----------|----------------------|----------------------------------------|------------------------------------------------------|------------------------------------------------|--|--|--|
| Inicio                                                                                                   | Datos de contacto                                                                                                    | Tutor/Tutorados                                                                | Talleres  | Material de consulta | Reportes                               | Cerrar sesión                                        |                                                |  |  |  |
| Relación de a                                                                                            | lumnos sin tutor                                                                                                    |                                                                                |           |                      |                                        |                                                      |                                                |  |  |  |
|                                                                                                    |                                                                                                    |                                                                                |           |                      |                                        |                                                      |                                                |  |  |  |
| Un<br>Pro                                                                                                | arama educativo: Todo                                                                                                    | s los programas educ                                                           | ativos    |                      |                                        | •                                                    |                                                |  |  |  |
| Δlu                                                                                                    | mos con estatus: Activ                                                                                                    | o                                                                              |           | Tipo de reporte: O G | eneral 🔊 A                             | aregado Busca                                        | r                                              |  |  |  |
| Aiui                                                                                                    | Activ                                                                                                    | 0                                                                              |           |                      |                                        | Dusca                                                | •                                              |  |  |  |
| BIOLOGO                                                                                                  | )                                                                                                    |                                                                                |           |                      |                                        |                                                      |                                                |  |  |  |
| Matricula                                                                                                | Nombre                                                                                                    |                                                                                |           |                      | Unidad                                 | Programa                                             | Estatus                                        |  |  |  |
| 00312946                                                                                                 | ESPARZA CASTRO AL                                                                                                    | EJANDRO                                                                        |           |                      | 30                                     | 3001                                                 | Activo                                         |  |  |  |
| 00324166                                                                                                 | PERALTA FLORES MI                                                                                                    | GUEL ALEJANDRO                                                                 |           |                      | 30                                     | 3001                                                 | Activo                                         |  |  |  |
| 0331107                                                                                                  | HERNANDEZ JIMENEZ                                                                                                    | I JOSE DE JESUS                                                                |           |                      | 30                                     | 3001                                                 | Activo                                         |  |  |  |
| 0337968                                                                                                  | AMADOR JIMENEZ CA                                                                                                    | ANET KAREN ALEJAND                                                             | RA        |                      | 30                                     | 3001                                                 | Activo                                         |  |  |  |
| 00337974                                                                                                 | GOMEZ LEZAMA MIG                                                                                                    | UEL OSBALDO                                                                    |           |                      | 30                                     | 3001                                                 | Activo                                         |  |  |  |
| 0338055                                                                                                  | RIVAS GARCIA LYNNE                                                                                                    | TH                                                                             |           |                      | 30                                     | 3001                                                 | Activo                                         |  |  |  |
| 00339233                                                                                                 | NERI OROZCO JESUS                                                                                                    | ROBERTO                                                                        |           |                      | 30                                     | 3001                                                 | Activo                                         |  |  |  |
| 00340831                                                                                                 | MUNOZ BOJORQUEZ                                                                                                    | SERGIO LUIS                                                                    |           |                      | 30                                     | 3001                                                 | Activo                                         |  |  |  |
| 0340929                                                                                                  | GRASSI CERVANTES (                                                                                                    | JRISLY VICTORIA                                                                |           |                      | 30                                     | 3001                                                 | Activo                                         |  |  |  |
| 0340955                                                                                                  |                                                                                                    |                                                                                | ON        |                      | 30                                     | 3001                                                 | Activo                                         |  |  |  |
| 0241202                                                                                                  |                                                                                                    | ASSANDRA CONCEPCI                                                              | ON        |                      | 20                                     | 2001                                                 | Activo                                         |  |  |  |
| 0341502                                                                                                  | VALENCIA GOMEZ KA                                                                                                    |                                                                                |           |                      | 30                                     | 3001                                                 | Activo                                         |  |  |  |
| 01116506                                                                                                 | LAUREAN MOORE GE                                                                                                    | ERARDO ALBERTO                                                                 |           |                      | 30                                     | 3001                                                 | Activo                                         |  |  |  |
| FISICO<br>Matricula                                                                                      | Nombre                                                                                                    |                                                                                |           |                      | Unidad                                 | Programa                                             | Estatus                                        |  |  |  |
| 00327928                                                                                                 | MARQUEZ MENDEZ I                                                                                                    | NES FABIOLA                                                                    |           |                      | 30                                     | 3002                                                 | Activo                                         |  |  |  |
| 00334386                                                                                                 | HERNANDEZ TOBA E                                                                                                    | DGAR IVAN                                                                      |           |                      | 30                                     | 3002                                                 | Activo                                         |  |  |  |
| 00337839                                                                                                 | LIERA MARTINEZ ERI                                                                                                    | KA FABIOLA                                                                     |           |                      | 30                                     | 3002                                                 | Activo                                         |  |  |  |
| 033/843                                                                                                  |                                                                                                    | UR ANAHI<br>A LEONARDO ANTON                                                   | 0         |                      | 30                                     | 3002                                                 | Activo                                         |  |  |  |
| 0336711                                                                                                  |                                                                                                    | A LEONARDO ANTON                                                               |           |                      | 50                                     | 3002                                                 | Activo                                         |  |  |  |
| LICENCIA                                                                                                 | DO EN CIENCIAS                                                                                                    | COMPUTACION                                                                    | VALES     |                      |                                        |                                                      |                                                |  |  |  |
| Matricula                                                                                                | Nom                                                                                                    | bre                                                                            | Unidad    | Program              | a                                      | Estatu                                               | s                                              |  |  |  |
| LICENCIA                                                                                                 | DO EN MATEMAT                                                                                                    | ICAS APLICADA                                                                  | S         |                      |                                        |                                                      |                                                |  |  |  |
| Matricula                                                                                                | Nom                                                                                                    | bre                                                                            | Unidad    | Program              | a                                      | Estatu                                               | s                                              |  |  |  |
| PROGRAM                                                                                                  | ADOR DE SISTEM                                                                                                    | IAS COMPUTA                                                                    | CIONALES  |                      |                                        |                                                      |                                                |  |  |  |
| Matricula                                                                                                | Nom                                                                                                    | bre                                                                            | Unidad    | Program              | a                                      | Estatu                                               | JS                                             |  |  |  |
| TRONCO                                                                                                   | COMUN CIENCIA                                                                                                    | S NATURALES Y                                                                  | γ ΕΧΑCΤΑS |                      |                                        |                                                      |                                                |  |  |  |
| Matricula                                                                                                | Nombre                                                                                                    |                                                                                |           |                      | Unidad                                 | Programa                                             | Estatus                                        |  |  |  |
| 0311858                                                                                                  | PACHECO RAMIREZ 1                                                                                                    | TOMAS NICOLAS                                                                  |           |                      | 30                                     | 3053                                                 | Activo                                         |  |  |  |
|                                                                                                    | MORALES HERNAND                                                                                                    | EZ LIZBETH                                                                     |           |                      | 30                                     | 3053                                                 | Activo                                         |  |  |  |
| 0320374                                                                                                  | D 10 //C OD500 1 / 10 //                                                                                                    |                                                                                |           |                      | 30                                     | 3053                                                 | Activo                                         |  |  |  |
| 0320374                                                                                                  | DAVIS OBESO MANU                                                                                                    | LEARING                                                                        |           |                      | 20                                     | 3053                                                 | Activo                                         |  |  |  |
| 0320374<br>0327813<br>0327847                                                                            | ESPINOSA MIRON KE                                                                                                    |                                                                                |           |                      | 30                                     | 0000                                                 | Heave                                          |  |  |  |
| 0320374<br>0327813<br>0327847<br>0331452                                                                 | ESPINOSA MIRON KE<br>ARELLANO SALAS KA                                                                                                    | IVIN RODRIGO                                                                   |           |                      | 30                                     | 3053                                                 | Activo                                         |  |  |  |
| 0320374<br>0327813<br>0327847<br>0331452<br>0331590                                                      | ESPINOSA MIRON KE<br>ARELLANO SALAS KA<br>OLGUIN ORTIZ OSCA                                                                                    | R DANIEL                                                                       |           |                      | 30<br>30<br>30                         | 3053<br>3053                                         | Activo<br>Activo                               |  |  |  |
| 0320374<br>0327813<br>0327847<br>0331452<br>0331590<br>0331645                                           | DAVIS OBESO MANO<br>ESPINOSA MIRON KE<br>ARELLANO SALAS KA<br>OLGUIN ORTIZ OSCA<br>SOTO CADENA LUIS                                            | IN RODRIGO<br>IRLA LETICIA<br>R DANIEL<br>MANUEL                               |           |                      | 30<br>30<br>30                         | 3053<br>3053<br>3053                                 | Activo<br>Activo<br>Activo                     |  |  |  |
| 0320374<br>0327813<br>0327847<br>0331452<br>0331590<br>0331645<br>0334368                                | DAVIS OBESO MANU<br>ESPINOSA MIRON KE<br>ARELLANO SALAS KA<br>OLGUIN ORTIZ OSCA<br>SOTO CADENA LUIS<br>GUERRERO PINEDA F                       | AVIN RODRIGO<br>IRLA LETICIA<br>R DANIEL<br>MANUEL<br>ROSMAN GABRIEL           |           |                      | 30<br>30<br>30<br>30<br>30             | 3053<br>3053<br>3053<br>3053<br>3053                 | Activo<br>Activo<br>Activo<br>Activo<br>Activo |  |  |  |
| 00320374<br>00327813<br>00327847<br>00331452<br>00331590<br>00331645<br>00334368<br>00334389<br>00334389 | EAVIS OBESO MANU<br>ESPINOSA MIRON KE<br>ARELLANO SALAS KA<br>OLGUIN ORTIZ OSCA<br>SOTO CADENA LUIS<br>GUERRERO PINEDA F<br>PRECIADO CRUZ IRIS | VIN RODRIGO<br>ARLA LETICIA<br>R DANIEL<br>MANUEL<br>ROSMAN GABRIEL<br>ALONDRA |           |                      | 30<br>30<br>30<br>30<br>30<br>30<br>30 | 3053<br>3053<br>3053<br>3053<br>3053<br>3053<br>3053 | Activo<br>Activo<br>Activo<br>Activo<br>Activo |  |  |  |

Figura 23. Reporte agregado de Relación de alumnos sin tutor

#### Reporte de tutorías

Al seleccionar esta opción, este sistema desplegará un listado con información sobre las tutorías realizadas por los tutores de la unidad académica a la que pertenece el usuario, tal como: unidad académica, número de empleado, nombre del tutor, número de tutorías programadas, tutorías no programadas, número de tutorías grupales, número de alumnos atendidos en tutorías grupales y los totales para cada una de estos rubros, con el fin de que el Responsable de tutores pueda brindar una mejor atención en el proceso de Tutorías. El usuario puede obtener dos tipos de reportes, *General* o Agregado. En el caso del *General*, el sistema desplegará el listado de tutores que coincida con los parámetros especificados por el usuario, como se muestra en la siguiente figura:

|                             | ur k                              | VIVERSIDA          | d autónom         | A DE BAJA       | A CALIFO    | ORNIA         |               |  |  |  |  |  |
|-----------------------------|-----------------------------------|--------------------|-------------------|-----------------|-------------|---------------|---------------|--|--|--|--|--|
|                             | SISTE                             | MA INS             | TITUCIC           | NAL E           | DE TU       | TORÍA         | S             |  |  |  |  |  |
|                             |                                   |                    |                   |                 |             |               |               |  |  |  |  |  |
| Inici                       | o Datos de contacto Tu            | tor/Tutorados      | Talleres Material | de consulta     | Reportes    | Cerrar sesión |               |  |  |  |  |  |
| Reporte d                   | e tutorías                        |                    |                   |                 |             |               |               |  |  |  |  |  |
|                             | Unidad Académica: FACULTAD        | DE CIENCIAS        |                   |                 |             |               |               |  |  |  |  |  |
|                             | Programa educativo: Todos los     | programas educativ | /0S               |                 | T           |               |               |  |  |  |  |  |
|                             | -<br>Del día: 01/01/201           | 3 al: 31/08/201    | 4 Tipo de         | reporte · · Gen | eral 🔘 Agre | gado          |               |  |  |  |  |  |
|                             |                                   |                    |                   |                 | 5           | -             |               |  |  |  |  |  |
|                             | lutor: lodos los                  | tutorës            | Busca             | Ir j            |             |               |               |  |  |  |  |  |
| Total                       | de tutorías Total de              | tutorías no        | Total de tutorías | Total de al     | umnos en tu | torías Tota   | al de alumnos |  |  |  |  |  |
| pro                         | gramadas prog                     | ramadas            | grupales          |                 | grupales    |               | atendidos     |  |  |  |  |  |
| Reporte<br>Num.<br>Empleado | e de tutorias<br>Nombre del tutor |                    | Tutorías          | Tutorías no     | Grupales    | Alumnos en    |               |  |  |  |  |  |
| 2733                        | AYALA SANCHEZ NAHARA              |                    | 0                 | 1               | 0           | 0             | 1             |  |  |  |  |  |
| 3328                        | MARTINEZ RUIZ ALEJANDRO           |                    | 0                 | 1               | 0           | 0             | 1             |  |  |  |  |  |
| 3488                        | RIVERA GARIBALDI IRMA             |                    | 3                 | 36              | 0           | 0             | 39            |  |  |  |  |  |
| 5309                        | CARRILLO MENDIVIL MIGUEL HU       | MBERTO             | 1                 | 7               | 0           | 0             | 8             |  |  |  |  |  |
| 6055                        | CAMPOS GONZALEZ ERNESTO           |                    | 0                 | 7               | 0           | 0             | 7             |  |  |  |  |  |
| 6300                        | RUIZ CAMPOS GORGONIO              |                    | 0                 | 0               | 0           | 0             | 0             |  |  |  |  |  |
| 6465                        | CAMARENA ROSALES FAUSTINO         |                    | 5                 | 12              | 0           | 0             | 17            |  |  |  |  |  |
| 7767                        | SOLANA SANSORES LUIS RAFAEL       |                    | 3                 | 5               | 0           | 0             | 8             |  |  |  |  |  |
| 9065                        | ROMO MARTINEZ ROBERTO             |                    | 0                 | 2               | 0           | 0             | 2             |  |  |  |  |  |
| 9282                        | VILLAVICENCIO AGUILAR JORGE       | ALBERTO            | 0                 | 22              | 0           | 0             | 22            |  |  |  |  |  |
| 9753                        | RUBI VAZQUEZ GLORIA ELENA         |                    | 0                 | 11              | 0           | 0             | 11            |  |  |  |  |  |
| 10164                       | ALANIZ GARCIA IORGE               |                    | 0                 | 1               | 0           | 0             | 1             |  |  |  |  |  |

Figura 24. Reporte general de tutorías

En el caso del reporte Agregado el sistema desplegará el listado agregado por unidad académica, como se muestra en la siguiente figura:

| ľ                     | icio Datos de contacto                               | Tutor/Tutorados       | Talleres          | Material de consulta                  | Reportes      | Cerrar sesión          |         |
|-----------------------|------------------------------------------------------|-----------------------|-------------------|---------------------------------------|---------------|------------------------|---------|
| eporte                | de tutorías                                          |                       |                   |                                       |               |                        |         |
|                       | Unidad Académica: FACU                               | LTAD DE CIENCIAS      |                   |                                       |               |                        |         |
|                       | Programa educativo: Todo                             | s los programas educa | ativos            |                                       | •             |                        |         |
|                       | Del día: 01/0                                        | 1/2013 al: 31/08/2    | 014               | Tipo de reporte: 🔍 G                  | eneral 💿 Agr  | egado                  |         |
|                       | Tata Tata                                            |                       | -                 |                                       |               | -                      |         |
|                       | Tutor: 1000                                          | IS IOS TUTORES        | •                 | Buscar                                |               |                        |         |
| BIOL                  | OGO                                                  |                       |                   |                                       |               |                        |         |
| lum.                  | Nombre del tutor                                     |                       | Tuto              | rías Tutorías no                      | )<br>Grupales | Alumnos en             |         |
| 2733                  | AYALA SANCHEZ NAHARA                                 |                       | 0                 | 1                                     | 0             | 0                      | 1       |
| 3328                  | MARTINEZ RUIZ ALEJANDRO                              |                       | o                 | 1                                     | 0             | 0                      | 1       |
| 3488                  | RIVERA GARIBALDI IRMA                                |                       | 3                 | 33                                    | 0             | 0                      | 36      |
| 309<br>3055           | CAMPOS GONZALEZ ERNES                                | TO                    | 0                 | 7                                     | 0             | 0                      | 7       |
| 5465                  | CAMARENA ROSALES FAUS                                | TINO                  | 5                 | 11                                    | 0             | 0                      | 16      |
| 7767                  | SOLANA SANSORES LUIS RA                              | FAEL                  | 1                 | 4                                     | 0             | 0                      | 5       |
| 10164                 | ALANIZ GARCIA IORGE                                  | 1                     | 0                 | 1                                     | 0             | 0                      | 1       |
| 12212                 | LEYVA AGUILERA JUANA CLA                             | AUDIA                 | ŏ                 | 1                                     | ō             | 0                      | 1       |
| 15710                 | MONTES PEREZ MARIA ISAB                              | EL                    | 0                 | 5                                     | 0             | 0                      | 5       |
| 16821                 | GONZALEZ GUZMAN SALVA                                | DOR                   | 0                 | 0                                     | 0             | 0                      | 0<br>8  |
|                       |                                                      |                       | 12                | 77                                    | õ             | 0                      | 89      |
| FISIC                 | D                                                    |                       |                   |                                       |               |                        |         |
| Num.<br>Empleac       | Nombre del tutor                                     |                       | Tuto              | rías Tutorías no<br>ramadas programad | o<br>Grupales | Alumnos en<br>grupales |         |
| 9065                  | ROMO MARTINEZ ROBERTO                                | )                     | 0                 | 1                                     | 0             | 0                      | 1       |
| 9282                  | VILLAVICENCIO AGUILAR JO                             | RGE ALBERTO           | 0                 | 21                                    | 0             | 0                      | 21      |
| 10580                 | LERMA ARAGON JESUS RAM                               | ION<br>DSTOMO         | 0                 | 6                                     | 0             | 0                      | 6       |
| 15710                 | MONTES PEREZ MARIA ISAB                              | EL                    | 0                 | 1                                     | 0             | 0                      | 1       |
| 15730                 | VILLEGAS VICENCIO LUIS JAV                           | /IER                  | 0                 | 0                                     | 0             | 0                      | 0       |
| 20396                 | VALENCIA YAVES CLAUDIO I                             | SMAEL                 | 0                 | 1<br>38                               | 0             | 0                      | 1<br>39 |
| LICEN                 | ICIADO EN CIENCIAS                                   | COMPUTACION           | JALES             |                                       |               |                        |         |
| Num.                  | Nombre del tutor                                     |                       | Tuto              |                                       | )<br>Grupales |                        | Total   |
| Emplead               |                                                      | 0.1.500.00            | prog              | ramadas programac                     | las la        | grupales               |         |
| 13653                 | MORAN Y SOLARES ALBERT<br>MARTINEZ MARTINEZ EVELIO   |                       | 0                 | 20                                    | 0             | 0                      | 20      |
| 14172                 | ASCENCIO LOPEZ JOSE IGNA                             | ACIO                  | ŏ                 | 0                                     | ĩ             | 5                      | 5       |
| 15014                 | ALVAREZ XOCHIHUA OMAR                                |                       | 0                 | 20                                    | 0             | 0                      | 20      |
| 15439                 | MEZA KUBO MARIA VICTORI<br>HERNANDEZ AVON SARA EL    | IGENIA                | 6                 | 16                                    | 0             | 0                      | 22      |
| 16948                 | ENCISO ALMANZA ADRIAN                                |                       | 1                 | ő                                     | 2             | 10                     | 11      |
| 20699                 | GONZALEZ FRAGA JOSE AND                              | GEL                   | 6                 | 33                                    | 0             | 0                      | 39      |
| 22578                 | GUTIERREZ LOPEZ EVERARE                              |                       | 0                 | 8                                     | 0             | 0                      | 8       |
|                       | Childra Childeelo Eloida C                           | r sr sr viller N      | 14                | °<br>106                              | 3             | 15                     | 135     |
| LICEN                 | ICIADO EN MATEMAT                                    | ICAS APLICADAS        | S                 |                                       |               |                        |         |
| Num.<br>-moleac       | Nombre del tutor                                     |                       | Tuto              | rías Tutorías no                      | o Grupales    | Alumnos en<br>grupales |         |
| 3753                  | RUBI VAZQUEZ GLORIA ELEI                             | NA                    | 0<br>0            | 11                                    | 0             | 0                      | 11      |
| 15014                 | ALVAREZ XOCHIHUA OMAR                                |                       | 0                 | 1                                     | 0             | 0                      | 1       |
| 8366                  | SOLORZA CALDERON SELEN                               | 1E                    | 18                | 15                                    | 1             | 9                      | 42      |
| 20215                 | JORDAN ARAMBURO ADINA                                |                       | 0                 | 1                                     | 0             | 0                      | 1       |
|                       |                                                      |                       | 18                | 49                                    | 1             | 9                      | 76      |
| PROC                  | GRAMADOR DE SIS <u>ten</u>                           | AS COMPUTAC           |                   |                                       |               |                        |         |
| Num.                  | Nombre del tutor                                     |                       | Tuto              | rías Tutorías no                      | )<br>Grupales | Alumnos en             |         |
| mplead                |                                                      |                       | 0<br>0            | o<br>o                                | 0             | o<br>0                 | 0       |
| TRON                  | ICO COMU <u>N CIENCIA</u>                            | S NATU <u>RALES Y</u> | ' EXA <u>CTAS</u> |                                       |               |                        |         |
| Num.                  | . Nombre del tutor                                   |                       |                   |                                       | )<br>Grupales |                        | Total   |
| mplead                |                                                      |                       | prog              | ramadas programad                     | las la        | grupales               |         |
| 488<br>300            | RIVERA GARIBALDI IRMA                                |                       | 0                 | 2                                     | 0             | 0                      | 2       |
| 2000                  |                                                      | FAEL                  | 2                 | 1                                     | 0             | 0                      | 3       |
| 7767                  | DODANA DANDONED LOID NA                              |                       |                   |                                       |               |                        |         |
| 7767<br>9282          | VILLAVICENCIO AGUILAR JO                             | RGE ALBERTO           | 0                 | 1                                     | 0             | 0                      |         |
| 7767<br>9282<br>11066 | VILLAVICENCIO AGUILAR JO<br>TAPIA MERCADO IUAN CRISI | RGE ALBERTO<br>OSTOMO | 0                 | 1                                     | 0             | 0                      | 1       |

Figura 25. Reporte agregado de tutorías

#### **Reporte de canalizaciones**

Al seleccionar esta opción, el sistema desplegará información sobre las canalizaciones realizadas, tal como: unidad académica, tipo de canalización y el número de canalizaciones realizadas, con el fin de que el Responsable de tutores pueda brindar una mejor atención en el proceso de Tutorías.

El usuario puede obtener dos tipos de reportes, General o Agregado. En el caso del General, el sistema desplegará el listado de canalizaciones que coincida con los parámetros especificados por el usuario y el total de canalizaciones realizadas para cada tipo, como se muestra en la siguiente figura:

| 5            |                  |        |                       | D AUT      | ÓNOMA DE BA          | JA CALII    | FORNIA        |
|--------------|------------------|--------|-----------------------|------------|----------------------|-------------|---------------|
|              | <b>W</b> :       | 515.   | I EMA IN              | SIII       | ICIONAL .            | DETU        | ITORIAS       |
| Inicio       | Datos de cont    | acto   | Tutor/Tutorados       | Talleres   | Material de consulta | Reportes    | Cerrar sesión |
| Reporte de c | analizaciones    |        |                       |            |                      |             |               |
| Ur           | idad Académica:  | FACUI  | TAD DE CIENCIAS       |            |                      |             |               |
| Pro          | grama educativo: | Todo   | s los programas educa | tivos      |                      |             | •             |
|              | Del día:         |        | al:                   |            | Tipo de reporte: 🖲 G | eneral 🔘 Aç | gregado       |
|              | Tutor:           | Todo   | s los tutores         | •          |                      |             |               |
|              | Canalización:    | Todo   | s las canalizaciones  | •          | Buscar               |             |               |
|              |                  |        |                       | Total de c | ancalizaciones       |             |               |
|              |                  |        |                       |            | 9                    |             |               |
| Reporte d    | e canalizacio    | nes    |                       |            |                      |             |               |
| Clave        | Tipo de c        |        | ción                  |            |                      |             |               |
| 1            | PSICOME          | TRICO  |                       |            |                      |             | 1             |
| 2            | BECAS            |        |                       |            |                      |             | 4             |
| 3            | SEGURO           | SOCIAL |                       |            |                      |             | 3             |
| 6            | OTRA             |        |                       |            |                      |             | 1             |

Figura 26. Reporte general de canalizaciones

En el caso del reporte Agregado el sistema desplegará el listado agregado por unidad académica, como se muestra en la siguiente figura:

| Inicio Datos de cont   | tacto Tutor/Tutorados     | Talleres Material de | consulta Reportes       | Cerrar sesión |
|------------------------|---------------------------|----------------------|-------------------------|---------------|
| rte de canalizaciones  |                           |                      |                         |               |
| Unidad Académica:      | FACULTAD DE CIENCIAS      |                      |                         |               |
| Programa educativo:    | Todos los programas educa | tivos                | ۲                       |               |
| Del día:               | al:                       | Tipo de re           | oorte: 🔘 General 💿 Agre | jado          |
| Tutor:                 | Todos los tutores         | ¥                    |                         |               |
| Canalización:          | Todos las canalizaciones  | ▼ Buscar             |                         |               |
|                        |                           |                      |                         |               |
| DLOGO                  |                           |                      |                         |               |
| Tipo de o              | canalización              |                      |                         | Total         |
| Total:                 | BOCIAL                    |                      |                         | 3             |
|                        |                           |                      |                         |               |
| Tipo de c              | sapalización              |                      |                         | Total         |
| Total:                 |                           |                      |                         | 0             |
|                        |                           |                      |                         |               |
|                        |                           | ALES                 |                         |               |
| PSICOME                | canalización<br>TRICO     |                      |                         | l otal<br>1   |
| BECAS                  |                           |                      |                         | 2             |
| Total:                 |                           |                      |                         | 4             |
|                        |                           |                      |                         |               |
|                        |                           |                      |                         | Total         |
| BECAS                  |                           |                      |                         | 1             |
| Total:                 |                           |                      |                         | 1             |
| DGRAMADOR <u>DE SI</u> | ISTEMAS COMP <u>UTAC</u>  | IONALES              |                         |               |
| Tip <u>o de c</u>      | canalización              |                      |                         | Total         |
|                        |                           |                      |                         | 0             |

Figura 27. Reporte agregado de canalizaciones

### Reporte de evaluación a tutor

Al seleccionar esta opción, el sistema desplegará una ventana con información sobre la evaluación a los tutores, tal como: el reactivo presentado al Tutorado, la frecuencia de Tutorados que respondieron las opciones De acuerdo, Parcialmente de acuerdo, Parcialmente en desacuerdo y En desacuerdo y cuando corresponda la opción No sé, con sus respectivos porcentajes, con el fin de que el Responsable de tutores pueda brindar una mejor atención en el proceso de Tutorías, como se muestra en la siguiente figura:

|    |                                                                                                    | /ersid<br>IA IN                        | ad a<br>ISTI                     | utónom<br>TUCIO             | na i<br>DN | de ba<br>AL I | ja ca<br>DE | aliforni<br>TUTO              | a<br>RÍA | lS               |      |
|----|----------------------------------------------------------------------------------------------------|----------------------------------------|----------------------------------|-----------------------------|------------|---------------|-------------|-------------------------------|----------|------------------|------|
|    | Inicio Datos de contacto Tutor/                                                                                           | Tutorados                              | Talle                            | res Materia                 | al de co   | onsulta       | Repo        | rtes Cerrar                   | sesión   |                  |      |
| Re | porte de evaluación a tutor                                                                                               |                                        |                                  |                             |            |               |             |                               |          |                  |      |
|    | Unidad Acadé<br>Da                                                                                                    | mica: FAC<br>el día: 01/<br>Tutor: Toc | ULTAD (<br>01/2014<br>los los tu | DE CIENCIAS<br>al: 31/07/20 | )14        | •             | Busca       | ır                            |          |                  |      |
| P  | Penorte de evaluación de la funci                                                                                         | Total a                                | lumnos                           | que realizaro<br>54         | n la ev    | aluación      |             |                               |          |                  |      |
| #  | Pregunta                                                                                                    | De<br>acuerdo                          | %                                | Parcialmente<br>de acuerdo  |            | No sé         |             | Parcialmente<br>en desacuerdo |          | En<br>desacuerdo |      |
| 1  | Encuentro a mi tutor en el horario asignado a<br>las tutorías.                                                            | 37                                     | 68.52                            | 9                           | 16.67      | 5             | 9.26        | 2                             | 3.7      | 1                | 1.85 |
| 2  | La relación con mi tutor es de cordialidad y respeto.                                                                     | 43                                     | 79.63                            | 8                           | 14.81      | 1             | 1.85        | 2                             | 3.7      | 0                | 0    |
| 3  | El tutor me explica los elementos básicos de<br>estructura y organización de mi plan de<br>estudios.                      | 32                                     | 59.26                            | 15                          | 27.78      | 4             | 7.41        | 1                             | 1.85     | 2                | 3.7  |
| 4  | El tutor me orienta en la elección de las<br>unidades y actividades de aprendizaje que<br>conformaran mi carga académica. | 32                                     | 59.26                            | 18                          | 33.33      | 1             | 1.85        | 1                             | 1.85     | 2                | 3.7  |
| 5  | El tutor me orienta a las instancias adecuadas<br>cuando mis dudas corresponden a otra área.                              | 33                                     | 61.11                            | 13                          | 24.07      | 3             | 5.56        | 5                             | 9.26     | 0                | 0    |
| 6  | Acudo de manera puntual a las citas con mi<br>tutor (por lo menos 4 sesiones durante el<br>semestre).                     | 23                                     | 42.59                            | 14                          | 25.93      | 6             | 11.11       | 6                             | 11.11    | 5                | 9.26 |
| 7  | Realizo las actividades que me asigna mi tutor                                                                            | . 25                                   | 46.3                             | 17                          | 31.48      | 9             | 16.67       | 2                             | 3.7      | 1                | 1.85 |
| 8  | Me parece útil y necesario este programa de                                                                               | 33                                     | 61.11                            | 10                          | 18.52      | 5             | 9.26        | 4                             | 7.41     | 2                | 3.7  |

Figura 28. Reporte de evaluación a tutor

#### Reporte de autoevaluación

Al seleccionar esta opción, el sistema desplegará una ventana con información sobre aspectos relacionados con la autoevaluación de la actividad tutorial, tal como: el reactivo presentado al Tutor, la frecuencia de Tutores que respondieron las opciones De acuerdo, Parcialmente de acuerdo, Parcialmente en desacuerdo y En desacuerdo y cuando corresponda la opción No sé, con sus respectivos porcentajes, con el fin de que el Responsable de tutores pueda brindar una mejor atención en el proceso de Tutorías, como se muestra en la siguiente figura:

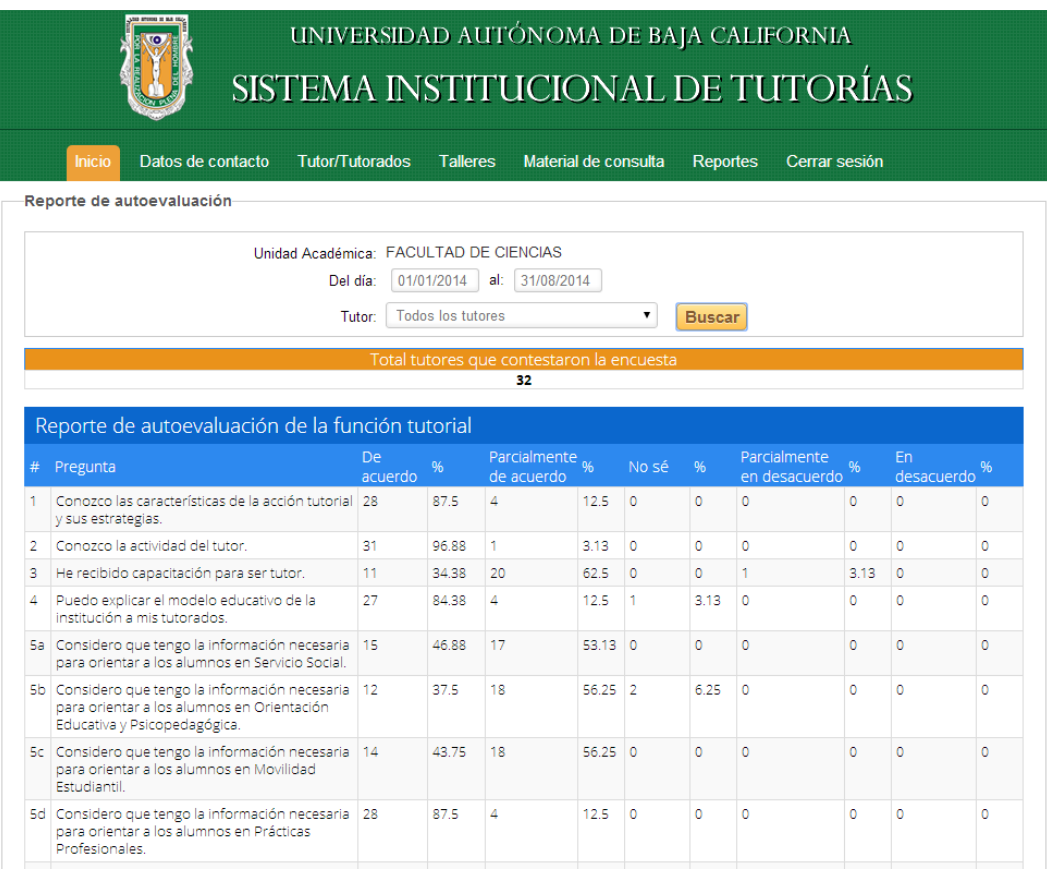

Figura 29. Reporte de autoevaluación

### Cerrar sesión

Al seleccionar esta opción el usuario cerrará su sesión actual. El sistema mostrará la página de inicio de sesión, como se muestra en la siguiente figura:

| lnicio Di | rectorio de responsables Cal      | lendario de talleres      | Preguntas frecuente |
|-----------|-----------------------------------|---------------------------|---------------------|
|           | Iniciar Se                        | esión —                   |                     |
|           | Para acceder introduce tu usuar   | io y contraseña de correo |                     |
|           | UABC y selecciona el tipo de usua | ario.                     |                     |
|           | . Houaria                         |                           |                     |
|           | Usuano                            |                           |                     |
|           | Contraseña                        |                           |                     |
|           |                                   |                           |                     |
|           | Tutorado (alumno)                 |                           |                     |
|           | Tutor     Despensable de tutores  |                           |                     |
|           | Administrador del sistema         |                           |                     |
|           | Responsable de tutores (Solo      | consulta)                 |                     |
|           |                                   |                           |                     |
|           | Iniciar see                       | sion                      |                     |
|           |                                   |                           |                     |
|           |                                   |                           |                     |

Figura 30. Cerrar sesión